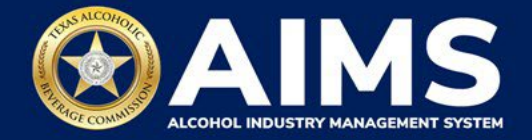

## Submit a TEXNET Payment

Follow these steps to submit payment for through the Texas Comptroller of Public Accounts' TEXNET system in the Alcohol Industry Management System (AIMS).

**Note**: AIMS will save your work if you <u>log out</u>, are inactive for too long, or click **Back** while submitting your TEXNET payment. Click through each page of the report to reach the payment page again. Click **View** and **Next** to advance through the schedules you've already completed.

1. Use the total cost shown to submit payment through the <u>TEXNET System</u>.

**Note:** AIMS will display and calculate the tax due by alcohol type. TexNet field(s) will generate for each alcohol class with taxes due.

In this example, a Wholesaler (W) owes taxes for both distilled spirits and wine.

| Tax Rate by Alcohol Type  |                               |                                 |                                                               |                                         |
|---------------------------|-------------------------------|---------------------------------|---------------------------------------------------------------|-----------------------------------------|
| lea                       |                               |                                 |                                                               |                                         |
| Name                      |                               | Reported Totals                 | Tax Rate                                                      | Total                                   |
| Texas High Wine(TXHW)     |                               | 274.65                          | 0.408                                                         | \$112.06                                |
| Texas Low Wine(TXLW)      |                               | 356.33                          | 0.204                                                         | \$72.69                                 |
| Texas Sparking Wine(TXSW) |                               | 160.44                          | 0.516                                                         | \$82.79                                 |
| Grand Total               |                               |                                 |                                                               | 267.54                                  |
|                           |                               |                                 | 2% Discount                                                   | \$0.00                                  |
|                           |                               |                                 | Credit                                                        | \$0.00                                  |
|                           |                               |                                 | IOTAI COSTE                                                   | \$267.54                                |
| Name                      |                               | Reported Totals                 | Tax Rate                                                      | Total                                   |
| Spirits                   |                               | 284.79                          | 24                                                            | 9683.50                                 |
| Units                     |                               | 964                             | 0.05                                                          | \$48.20                                 |
|                           |                               |                                 |                                                               |                                         |
| Grand Total               |                               |                                 |                                                               | 731.70                                  |
| Grand Total               |                               |                                 | 2% Discount                                                   | 731.70<br>\$0.0                         |
| Grand Total               |                               |                                 | 2% Discount<br>Credit                                         | 731.70<br>\$0.0<br>\$0.0                |
| Grand Total               |                               |                                 | 2% Discont.<br>Cwite<br>Tetes Costs                           | 731.73<br>\$0.0<br>\$731.73<br>\$731.7  |
| Grand Total               |                               |                                 | 2% Discovit<br>Coste<br>Teau Const                            | 72178<br>50.0<br>50.0<br>5731.7         |
| Grand Total               |                               | Choose Payment Type *           | 2% Discurt<br>Cont<br>Test Cont                               | 73173<br>50,0<br>500<br>5731.7          |
| Good Total                |                               | Choose Payment Type *<br>TexNet | 3% Discurt<br>Cont<br>Test Cont                               | 73178<br>50,0<br>5000<br>5001<br>5711.7 |
| Grand Total               | TexNet Trace Number Spirits * | Choose Payment Type *<br>TeuNet | 2% Discusse:<br>Cuert<br>Trous Cuest<br>Trous Cuest           | 73173<br>50,0<br>590,0<br>5731,7        |
| Grand Total               | TexNet Trace Number Spirits * | Choose Payment Type *<br>TeaNet | 2% Distant<br>Coste<br>Test Coste<br>Test Coste<br>Test Coste | 731.78<br>50.0<br>590.0<br>5731.71      |

2. Record the Trace Number for reference.

You will receive a reference number per alcohol tax type paid.

| Тах Туре | Description       |
|----------|-------------------|
| 1        | Distilled Spirits |
| 2        | Malt Beverage     |
| 3        | Wine              |

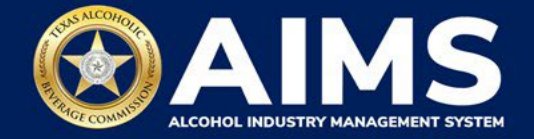

| TEX/ET Electronic Payment Network                              | Texas Comptroller of Public Accounts               |  |  |  |  |  |
|----------------------------------------------------------------|----------------------------------------------------|--|--|--|--|--|
| EXAMPLE Transa<br>Transa<br>Trace #:                           | ction Summary<br>action Complete<br>00000000123455 |  |  |  |  |  |
| Texas Alcoholic Beverage Commission<br>TRADE NAME<br>LICENSE # |                                                    |  |  |  |  |  |
| Remittance Amount                                              | \$731.70                                           |  |  |  |  |  |
| Bank Routing and Account Number                                | 1234567****8910                                    |  |  |  |  |  |
| Settlement Date                                                | 9/13/2021                                          |  |  |  |  |  |
| Тах Туре                                                       | 1                                                  |  |  |  |  |  |
| Month Payment Covers                                           | 08                                                 |  |  |  |  |  |
| Entered By                                                     | John Doe                                           |  |  |  |  |  |

| TEX/ET Electronic Payment Network              | Texas Comptroller of Jubic Accounts                                           |  |  |
|------------------------------------------------|-------------------------------------------------------------------------------|--|--|
| EXAMPLE Transa                                 | ction Summary                                                                 |  |  |
| Transa<br>Trace #: 0<br>Texas Alcoholic<br>TRA | ction Complete<br>00000000123456<br>Beverage Commission<br>DE NAME<br>CENSE # |  |  |
| Remittance Amount                              | \$267.54                                                                      |  |  |
| Bank Routing and Account Number                | 1234567****8910                                                               |  |  |
| Settlement Date                                | 9/13/2021                                                                     |  |  |
| Тах Туре                                       | 3                                                                             |  |  |
| Month Payment Covers                           | 08                                                                            |  |  |
| Entered By                                     | John Doe                                                                      |  |  |

3. Return to the AIMS payment screen and enter the **TEXNET Trace Number** in the TexNet Number field(s).

|                               | Choose Payment Type *           |                                                   |  |
|-------------------------------|---------------------------------|---------------------------------------------------|--|
|                               | TexNet                          | *                                                 |  |
| TexNet Trace Number Spirits * |                                 | TexNet Trace Number Wine *                        |  |
|                               | BACK                            | PAY NOW                                           |  |
| TexNet payment                | its must be made through the Te | cNet portal. Login to your TexNet account to pay. |  |

4. Click Pay Now.